# Postup krokov PRE NOVÝCH ŽIADATEĽOV:

## 1. KROK - Registrácia žiadateľa

Pri prvej návšteve sa prosím registrujte <u>kliknutím TU</u> alebo cez registráciu (v pravom hornom rohu).

### (Zapamätajte a zapíšte si heslo a dôkladne si skontrolujte správnosť e-mailu.)

Tieto údaje budete potrebovať pri opätovnom prihlasovaní sa. Vyberte si z ponuky dotačných programov:

Pozn.: pri dotačnom programe nad 2000 € si vyberte aj oblasť, v ktorej bude projekt realizovaný

- školská, kultúrna, sociálna, športová oblasť alebo životné prostredie - obsahom musí spĺňať oblasť

#### 2. KROK - Aktivácia účtu žiadateľa (potvrdením linku z potvrdzujúceho mailu)

Za účelom overenia správnosti vašej e-mailovej adresy, ktorú uvediete pri registrácii, vám bude odoslaný e-mail s overovacím linkom.

# Kliknutím na tento link potvrdíte správnosť svojej e-mailovej adresy a Váš účet bude aktivovaný.

V prípade, že ste potvrdzovací mail nedostali, **skontrolujte si prosím aj nevyžiadanú poštu** (junk mail, spam), obzvlášť, ak sa prihlasujete z adresy gmail alebo máte nastavenú silnú ochranu vášho účtu.

Ak vám potvrdzovací mail neprišiel ani do nevyžiadanej pošty (spam), nie je potrebné registráciu opakovať, ale kontaktujte nás (viď kontakty dolu) a registráciu Vám dokončíme.

#### 3. KROK - Prihlásenie sa do formulára žiadateľa a vyplnenie žiadosti o dotáciu

Do online formuláru máte možnosť so **svojimi prihlasovacími údajmi** vstupovať **opakovane** a meniť jeho obsah až do dátumu uzávierky dotačného programu, resp. do odoslania svojej žiadosti o dotácie. Vždy po úprave si svoje **dáta uložte** a bezpečne sa odhláste.

Po dátume uzávierky, resp. úplnom **odoslaní vašej žiadosti o dotáciu** si budete môcť svoju žiadosť už iba prečítať, bez možnosti uvádzania ďalších zmien.

Ak ste zabudli heslo, kliknite na zabudnuté heslo v pravom hornom rohu, alebo nás kontaktujte.